Kurzanleitung VarioQCalc Programm

## **Aktivieren der Makros:**

Damit VarioQCalc rechnen kann müssen Makros aktiviert sein. Vorgehensweise wie folgt:

# Microsoft Office 2010

1

Speichern unter

Speichern

Hoffnen

Zuletzt

Neu

Drucken

Speiche

2

ordige Dehumente

Endetween für den Zugeffundut Deterochutocotienen

and the second

Conner Shites

verwendet

Schließen Informationen Einfügen

- 1. Klicken Sie auf die Schaltfläche "Datei" in der linken oberen Ecke.
- 2. Klicken Sie auf die Schaltfläche "Hilfe".

Support

2

7

- 3. Klicken Sie auf die Schaltfläche "Optionen".
- 4. Klicken Sie auf die Schaltfläche "Sicherheitscenter" im neu geöffneten Fenster.
- 5. Klicken Sie auf die Schaltfläche Einstellungen für das "Sicherheitscenter"
- 6. Klicken Sie auf die Schaltfläche "Einstellungen für Makros"
- 7. Wählen Sie mindestens "Alle Makros mit Benachrichtigung deaktivieren"

## Microsoft Office 2007

- 1. Klicken Sie auf die "Schaltfläche Office" in der linken oberen Ecke.
- 2. Klicken Sie auf die Schaltfläche "Excel-Optionen" in der rechten unteren Ecke des neu geöffneten Fensters.
- 3. Setzen Sie einen Haken bei "Entwicklerregisterkarten in der Multifunktionsleiste anzeigen"
- 4. Wählen Sie "Entwicklertools" in der Multifunktionsleiste
- 5. Klicken Sie dort auf "Makrosicherheit" um die Einstellungen zu ändern
- 6. Wählen Sie mindestens "Alle Makros mit Benachrichtigung deaktivieren"

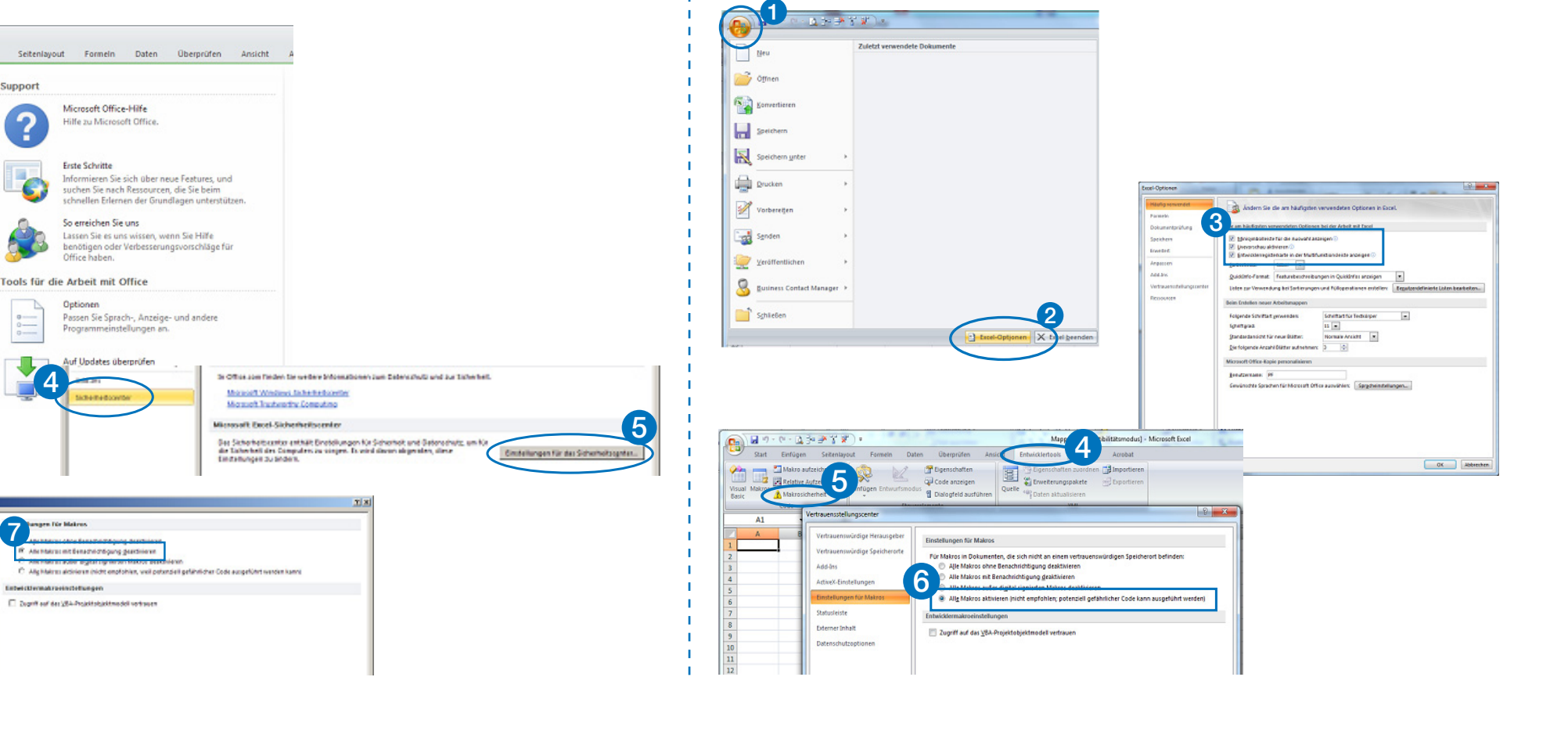

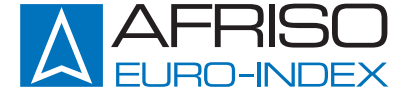

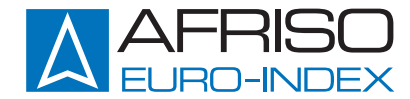

## Microsoft Office 97-2003

- 1. Öffnen Sie das Menü "Extras".
- 2. Klicken Sie dort auf "Makro".
- Klicken Sie im nächsten Untermenü auf "Sicherheit…"

# 4. Wählen Sie mindestens Stufe "Mittel"

5. WICHTIG: Nach dem Ändern der Einstellungen muss Excel neu gestartet werden!

#### Import und Export von VarioQCalc-Daten

## Importieren VarioQCalc in HMG 10:

Speichern und Schliessen Sie VarioQCalc. Starten Sie die HMG 10 User Software. Wählen Sie "Import von VarioQ-Calc engineer" im Menü "Datei". Wählen Sie Ihre VarioQ-Calc Datei im folgenden Fenster aus. Das Projekt wird nun in der HMG 10 User Software angezeigt. Verbinden Sie HMG 10 mit dem beiliegenden USB Kabel mit dem PC. Wählen Sie "Projekt schreiben in HMG 10" aus dem Menü "Datei". Die Daten werden an das HMG 10 übertragen.

#### Exportieren HMG 10 in VarioQCalc:

Verbinden Sie HMG 10 mit dem beiliegenden USB Kabel mit dem PC. Wählen Sie "Projekt lesen aus HMG 10" aus dem Menü "Datei". Die Daten werden nun in der HMG 10 User Software angezeigt. Wählen Sie "Export nach Vario-QCalc engineer" im Menü "Datei". Wählen Sie Ihre VarioQ-Calc Datei im folgenden Fenster aus. Die Daten werden in VarioQCalc exportiert.

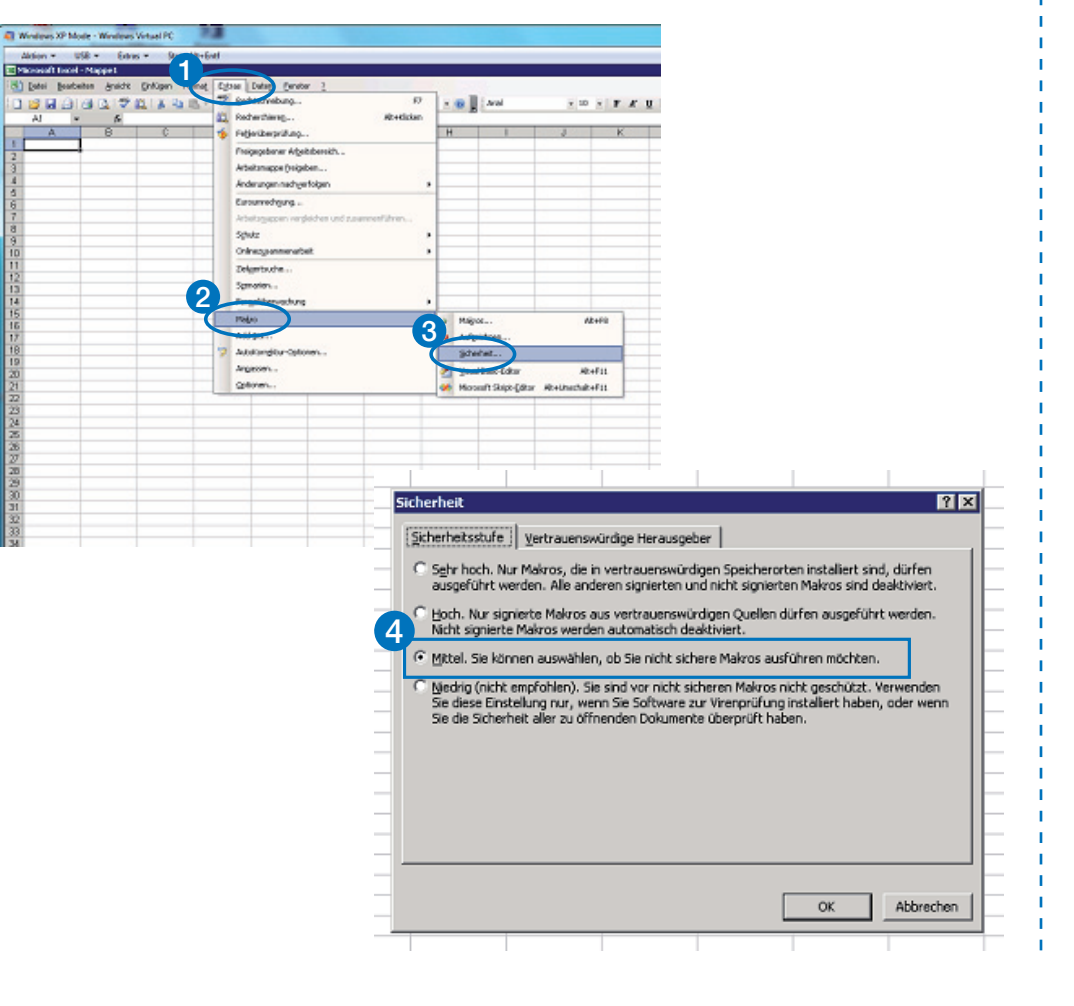

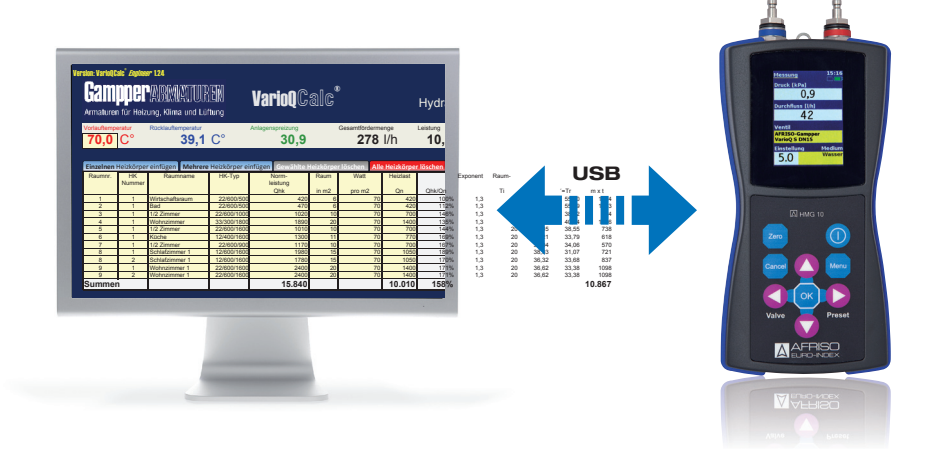

| Rest undition fuel Halzang   Variang Canada     Marging Statuters für Halzang   Marging Statuters     Marging Statuters   Marging Statuters     Total Statuters   Marging Statuters     Total Statuters   Marging Statuters <td< th=""><th>Drlauftemperatur:   Alle Heizkörper löschen:     rlauftemperatur:   Alle Heizkörper löschen:     rlauftemperatur:   Projekt wird zurückgesetzt. ACHTUNGI     trieben wird/werden soll   Alle Heizkörper werden gelöscht.     Einzelnen Heizkörper einfügen:   Blattschutz an (standard):     Einz Zeile wird eingefügt mit allen notwendigen Formeln. Solange noch keine   Blattschutz vor     Heizkörper införgen:   Abfrage Anzahl einzufügender Heizkörper. Entsprechende Zeilen werden     eingefügt mit allen notwendigen Formeln. Solange noch keine Heizkörperinformationen eingegeben sind erscheint ### oder #Wert!   Blattschutz aus:     Schaltet alle Felder zur   Schaltet alle Felder zur     Bearbeitung frei.   Schaltet alle Felder zur     Bearbeitung frei.   Bearbeitung frei.</th><th>lenen Ventile für die<br/>Artikelnummer<br/>Deratur für HK-Normleistur<br/>Heizkörpertabelle bei der die Normle<br/>ach dem Eingeben der Temperaturen<br/>sken<br/>Einstellprotokoll KFW:<br/>Erzeugt nach der Einregulierung ei<br/>Protokoll als Dokumentation und/<br/>oder Anlage zum Förderantrag KF</th><th><b>ig:</b><br/>iis-<br/>in<br/>W</th></td<> | Drlauftemperatur:   Alle Heizkörper löschen:     rlauftemperatur:   Alle Heizkörper löschen:     rlauftemperatur:   Projekt wird zurückgesetzt. ACHTUNGI     trieben wird/werden soll   Alle Heizkörper werden gelöscht.     Einzelnen Heizkörper einfügen:   Blattschutz an (standard):     Einz Zeile wird eingefügt mit allen notwendigen Formeln. Solange noch keine   Blattschutz vor     Heizkörper införgen:   Abfrage Anzahl einzufügender Heizkörper. Entsprechende Zeilen werden     eingefügt mit allen notwendigen Formeln. Solange noch keine Heizkörperinformationen eingegeben sind erscheint ### oder #Wert!   Blattschutz aus:     Schaltet alle Felder zur   Schaltet alle Felder zur     Bearbeitung frei.   Schaltet alle Felder zur     Bearbeitung frei.   Bearbeitung frei.                                                                                                    | lenen Ventile für die<br>Artikelnummer<br>Deratur für HK-Normleistur<br>Heizkörpertabelle bei der die Normle<br>ach dem Eingeben der Temperaturen<br>sken<br>Einstellprotokoll KFW:<br>Erzeugt nach der Einregulierung ei<br>Protokoll als Dokumentation und/<br>oder Anlage zum Förderantrag KF | <b>ig:</b><br>iis-<br>in<br>W |
|----------------------------------------------------------------------------------------------------|----------------------------------------------------------------------------------------------------|----------------------------------------------------------------------------------------------------|-------------------------------|
| Encement Heizkörger eintigen     Weinzer Heizkörger eintigen     Gewählte Heizkörger (ischen)     Blattschurz us     Blattschurz us     Blattschur     Blattschur us     Bla                                                                                                    | IarioQCalc   Fighware 124     Impper PARMATUREN   VarioQCalc     Inaturen für Heizung, Klima und Lüftung   Hydraulikrechner zur Wassermengenbestimmung     Auslegungstemperatur   Auslegungstemperatur     0,0   C°   39,1   C°   30,9   278   I/h                                                                                                    | Objekt: Testprojekt Gampper<br>Bauherr: Gampper Armaturen                                                                                                    | · VarioQ Calc                 |
| Nummer     Instant     Image     Port     On     Oncon     Temperatur     Temperatur     Temperatur     Temperatur     Wasser     Measure     Ventil     Ventil     Ventil     Ventil     Ventil     Difference       1     1     1     1     Wirtschaftsraum     22600500     420     6     70     420     100%     1.3     20     15.00     55.00     1324     24     VarioQS     Eck     11.2       3     1     12.2     11.2     11.00     55.00     132.4     14.01     55.94     14.44     12     Eck     10.2       4     1     Voloca     168     12     11.00     169.0     13.02     28.04     40.44     169.0     10.2     10.2     10.2     10.2     10.2     10.2     10.2     10.2     10.2     10.2     10.2     10.2     10.2     10.2     10.2     10.2     10.2     10.2     10.2     10.2     10.2     10.2     10.2     10.2     10.2     10.2                                                                                                    | Installing     Installing     Install                                                                                                    | Bauform Dimension eingeb                                                                                                    | autes eir                     |
| 1   1   1   1   1   1   1   22600/500   420   6   70   420   100%   1.3   20   15.00   55.01   1324   24   VarioQ S   Eck   1/2     3   1   112.Zimmer   22600/500   170   176   178   1.3   20   14.01   55.90   1443   26   VarioQ S   Eck   1/2     4   1   10.01/mmer   32000/1800   1696   1.2   188   1.3   20   1.4.01   55.90   1443   1.5.2   1.6.0   1.0.01   1.0.01   1.0.01   1.0.01   1.0.01   1.0.01   1.0.01   1.0.01   1.0.01   1.0.01   1.0.01   1.0.01   1.0.01   1.0.01   1.0.01   1.0.01   1.0.01   1.0.01   1.0.01   1.0.01   1.0.01   1.0.01   1.0.01   1.0.01   1.0.01   1.0.01   1.0.01   1.0.01   1.0.01   1.0.01   1.0.01   1.0.01   1.0.01   1.0.01   1.0.01   1.0.01   1.0.01   1.0.01   1.0.01   1.0.01   1.0.01   1.0.01   1.0.01   1.0.01 </td <td>Nummer leistung leistung pro m2 Qn Qhk/Qn Temperatur wasser menge Ventil   1 0 1 0 1 0 1 0 1 0 1 0 1 0 1 0 1 0 1 0 1 0 1 0 1 0 1 0 1 0 1 0 1 0 1 0 1 0 1 0 1 0 1 0 1 0 1 0 1 0 1 0 1 0 1 0 1 0 1 0 1 0 1 0 1 0 1 0 1 0 1 0 1 0 1 0 1 0 1 0 1 0 1 0 1 0 1 0 1 0 1 0 1 0 1 0 1 0 1 0 1 0 0 0 0 0 0 0 0 0 0 0 0 0 0 0 0 0 0 0 0</td> <td>Ventil Ventil Ver<br/>Ig Date</td> <td>n werden aus</td>                                                                                                    | Nummer leistung leistung pro m2 Qn Qhk/Qn Temperatur wasser menge Ventil   1 0 1 0 1 0 1 0 1 0 1 0 1 0 1 0 1 0 1 0 1 0 1 0 1 0 1 0 1 0 1 0 1 0 1 0 1 0 1 0 1 0 1 0 1 0 1 0 1 0 1 0 1 0 1 0 1 0 1 0 1 0 1 0 1 0 1 0 1 0 1 0 1 0 1 0 1 0 1 0 1 0 1 0 1 0 1 0 1 0 1 0 1 0 1 0 1 0 1 0 1 0 0 0 0 0 0 0 0 0 0 0 0 0 0 0 0 0 0 0 0                                                                                                    | Ventil Ventil Ver<br>Ig Date                                                                                                    | n werden aus                  |
| 3     1     1/2 Zimmer     22600/1000     10/20     10     700     149%     13     20     11/2     11/2     12/2     12/2     12/2     12/2     12/2     12/2     12/2     12/2     12/2     12/2     12/2     12/2     12/2     12/2     12/2     12/2     12/2     12/2     12/2     12/2     12/2     12/2     12/2     12/2     12/2     12/2     12/2     12/2     12/2     12/2     12/2     12/2     12/2     12/2     12/2     12/2     12/2     12/2     12/2     12/2     12/2     12/2     12/2     12/2     12/2     12/2     12/2     12/2     12/2     12/2     12/2     12/2     12/2     12/2     12/2     12/2     12/2     12/2     12/2     12/2     12/2     12/2     12/2     12/2     12/2     12/2     12/2     12/2     12/2     12/2     12/2     12/2     12/2     12/2     12/2     12/2     12/2     12/2     12/2     12/2 <th< td=""><td>1     1     Wirtschaftsraum     22/600/500     420     6     70     420     100%     1,3     20     15,00     55,00     1324     24     VarioQ S       2     1     Bad     22/600/500     470     6     70     420     112%     1.3     24     14.01     55.99     1443     26     VarioQ S</td><td>Eck 1/2<br/>Eck 1/2</td><td></td></th<>                                                                                                    | 1     1     Wirtschaftsraum     22/600/500     420     6     70     420     100%     1,3     20     15,00     55,00     1324     24     VarioQ S       2     1     Bad     22/600/500     470     6     70     420     112%     1.3     24     14.01     55.99     1443     26     VarioQ S                                                                                                    | Eck 1/2<br>Eck 1/2                                                                                                    |                               |
| 4   Wohrzmmer   33/200/1800   1890   20   70   1400   139%   13   20   2906   40/94   1985   41   Variod S   D/G   3/4     6   1   Kiche   12400/1600   1300   11   70   70   14/92   38.56   13   20   31.4   38.26   738   19   Variod S   Kombi Eck   1/2     7   1   1/2/immer   12400/1600   11   70   70   169%   1.3   20   38.21   33.78   618   18   Variod S   Kombi Eck   1/2     8   1   Schafzinmer 1   122600/1600   1360   15   70   1050   189%   1.3   20   38.93   31.07   721   23   Variod S   Eck   1/2     8   2   Schafzinmer 1   122600/1600   2400   20   70   14/00   171%   1.3   20   38.62   33.38   1998   33   Variod S   RLV Eck   1/2   1/2     9   2   Wohnzimmer   22600/1600   2400   <                                                                                                    | 3 1 1/2 Zimmer 22/600/1000 10 20 10 70 700 146% 1,3 20 31,78 38,22 724 19 VarioQ S                                                                                                    | DG 1/2                                                                                                    |                               |
| 6     1     Küche     12400/1600     1300     11     70     70     169%     13     20     38.21     33.79     618     18     Variog S     Kombi DC     12       8     1     Schlafzmmer 1     12600/1600     1990     15     70     1056     199%     1.3     20     38.91     31.07     721     23     Variog S     Eck     112       8     2     Schlafzmmer 1     12600/1600     1990     15     70     1056     170%     1.3     20     38.93     31.07     721     23     Variog S     Eck     112       9     1     Wohnzimmer 1     22600/1600     2400     20     70     1400     171%     1.3     20     36.62     33.38     1098     33     Variog S     RLV PK     112     20     36.62     33.38     1098     33     Variog S     RLV DG     112     20     36.62     33.38     1098     33     Variog S     RLV DG     112     20                                                                                                    | 4     1     Wohnzimmer     33/300/1800     1890     20     70     1400     135%     1,3     20     29,06     40,94     1696     41     VarioQ S       5     1     1/2 Zimmer     22/600/1600     1/10     10     70     144%     1.3     20     31.45     38.55     738     19     VarioQ S                                                                                                    | DG 3/4<br>Kombi Eck 1/2                                                                                                    |                               |
| 7   1   122/mmer   22800/900   1170   100   70   700   167%   1.3   20   35,94   34,00   570   17   VarioQ S   Eck   1/2     8   2   Schlafzimmer 1   12600/1600   1380   15   70   1050   170%   1.3   20   36,32   33,08   637   22   VarioQ S   Eck   1/2     9   2   Wohnzimmer 1   22600/1600   2400   20   70   1400   171%   1.3   20   36,82   33,38   1098   33   VarioQ S   RLV Eck   1/2     9   2   Wohnzimmer 1   22600/1600   2400   20   70   1400   171%   1.3   20   36,82   33,38   1098   33   VarioQ S   RLV DG   1/2   1/2     Summen   15.840   10,010   15.8%   10,010   15.8%   10.867   278   33   VarioQ S   RLV DG   1/2   1/2   1/2   1/2   1/2   1/2   1/2   1/2   1/2   1/2   1/2   1/2   1/2                                                                                                    | 6     1     Küche     12/400/1600     13/00     11     70     770     169%     1,3     20     36,21     33,79     618     18     VarioQ S                                                                                                    | Kombi DG 1/2                                                                                                    |                               |
| 8   1   Striazimmer   1   2000/1600   13   10   1030   1037   13   20   36.3   33.0   12   2   VarioQ S   Eck   112     9   1   Wohnzimmer 1   22600/1600   2400   20   70   1400   171%   1.3   20   36.62   33.38   1098   33   VarioQ S   RLV Eck   1/2     9   1   Wohnzimmer   1   22600/1600   2400   20   70   1400   171%   1.3   20   36.62   33.38   1098   33   VarioQ S   RLV Eck   1/2     Summer   1   15.840   1   10,010   158%   1   10.867   278   1   1   1   1   1   1   1   1   1   1   1   1   1   1   1   1   1   1   1   1   1   1   1   1   1   1   1   1   1   1   1   1   1   1   1   1   1   1   1   1 <td< td=""><td>7     1     1/2 Zimmer     22/600/900     17/0     10     70     700     167%     1.3     20     35.94     34.06     570     17     VarioQ S       9     4     Schöffsmare 1     4/26/014900     14/20     4/6     70     167%     1.3     20     35.94     34.05     570     17     VarioQ S       9     4     Schöffsmare 1     4/26/014900     14/20     70     160%     4.0     20     35.94     34.05     570     17     VarioQ S</td><td>Eck 1/2</td><td></td></td<>                                                                                                    | 7     1     1/2 Zimmer     22/600/900     17/0     10     70     700     167%     1.3     20     35.94     34.06     570     17     VarioQ S       9     4     Schöffsmare 1     4/26/014900     14/20     4/6     70     167%     1.3     20     35.94     34.05     570     17     VarioQ S       9     4     Schöffsmare 1     4/26/014900     14/20     70     160%     4.0     20     35.94     34.05     570     17     VarioQ S                                                                                                    | Eck 1/2                                                                                                    |                               |
| 9   1   Wohnzimmer 1   22600/1600   2400   20   70   1400   171%   1.3   20   36.62   33.38   1098   33   VarioQ S   RLV Eck   1/2     9   2   Wohnzimmer 1   22/600/1600   2400   20   70   1400   171%   1.3   20   36.62   33.38   1098   33   VarioQ S   RLV Eck   1/2     Summen   15.840   10,010   158%   10,010   158%   10.867   278     Raum-Nr, HK Nummer, HK-Typ:<br>Frei verwendbare Felder zur Identifikation<br>des Heizkörpers   Raum in m², Watt pro m², Heizlast:<br>Methode 1 (VarioQCalc standard)<br>Ausmesen des Raumes und Berechnen der<br>Fläche, Ermittein des Wärmebedarfs pro m²,<br>VarioQCalc standard)<br>Ausmesen des Raumes und Berechnen der<br>Fläche, Ermittein des Wärmebedarfs pro m²,<br>VarioQCalc standard)<br>Ausdrucken für die Grundeinstei-<br>lung der Ventile bei der Montles<br>Ling der Ventile bei der Montles<br>Ling der Ventlie bei der Montles<br>Ling der Ven                                                                                                    | 8 2 Schlafzimmer 1 12/200/1600 1360 15 70 1050 197% 1,3 20 36,53 31,07 /21 23 Variog S                                                                                                    | Eck 1/2                                                                                                    |                               |
| 9   2   Wohnzimmer   1   22/60/1600   24/00   20   70   14/00   171%   1,3   20   36,62   33,38   1098   33   VarioQ S   RLV DG   1/2     Summen   15.840   10,010   158%   10.867   278   10.867   278   10.867   278   10.901   10.901   10.901   10.901   10.901   10.901   10.901   10.901   10.901   10.901   10.901   10.901   10.901   10.901   10.901   10.901   10.901   10.901   10.901   10.901   10.901   10.901   10.901   10.901   10.901   10.901   10.901   10.901   10.901   10.901   10.901   10.901   10.901   10.901   10.901   10.901   10.901   10.901   10.901   10.901   10.901   10.901   10.901   10.901   10.901   10.901   10.901   10.901   10.901   10.901   10.901   10.901   10.901   10.901   10.901   10.901   10.901   10.901   10.901   10.901   10.901   10.901   10.901   10.901                                                                                                    | 9     1     Wohnzimmer 1     22/600/1600     24/00     20     70     1400     171%     1,3     20     36,62     33,38     1098     33     VarioQ S                                                                                                    | RLV Eck 1/2                                                                                                    |                               |
| Summen   15.840   10.010   158%   10.867   278     Raum-Nr, HK Nummer, HK-Typ:   Frei verwendbare Felder zur Identifikation des Heizkörpers   Raum in m², Watt pro m², Heizlast:   Raum in m², Watt pro m², Heizlast:   Bauform Ventil:     Normleistung:   Geben Sie hier die Normleistung des Heizkörpers ein entsprechend der Auslegungstemperatur. (s.o.)   Nethode 2 (empfohlen)   Berechnen der Heizlast   Einstellübersicht:   Bauform Ventil:     Berechnen der Heizlast   VarioQCalc berechnet die Heizlast   Einstellübersicht:   Dimension Ventil:     Berechnen der Heizlast   Methode 2 (empfohlen)   Berechnen der Heizlast init Hilfe entsprechen-   Busdrum der Meingeben: % - ½ - ¾                                                                                                    | 9 2 Wohnzimmer 1 22/600/1600 2400 20 70 1400 171% 1,3 20 36,62 33,38 1098 33 VarioQ S                                                                                                    | RLV DG 1/2                                                                                                    |                               |
| Raum-Nr, HK Nummer, HK-Typ:     Frei verwendbare Felder zur Identifikation     des Heizkörpers     Normleistung:     Geben Sie hier die Normleistung des Heizkörpers     ein entsprechend der Auslegungstemperatur. (s.o.)          Methode 2 (empfohlen)   Bertonhen der Heizlast mit Hilfe entsprechen-       Methode 2 (empfohlen)   Bertonhen der Heizlast mit Hilfe entsprechen-                                                                                                    | nmen 15.840 10.010 158% 10.010 10.867 2/8                                                                                                    |                                                                                                    |                               |
| Gewählte Heizkörper löschen: der Software, überschreiben der Spalte Heizlast                                                                                                    | Image: Sector Sector | m Ventil:<br>geben: Eck,<br>nbi DG, RLV<br>Eck, RLV DG<br>Dimension Ventil:<br>gt eingeben: % - ½ - ¾                                                                                                    |                               |